## CS260 Android (Part I)

- 1) Grab the project ClassCode01 from the Cs260-01 Public folder on Turing.
- 2) Run the application in an emulator
- 3) Let's review the code
- 4) Create a menu in the ClassCode01Activity
- (a) Add two menu items "About" and "Print Integers"

```
public boolean onCreateOptionsMenu (Menu menu)
  ł
    super.onCreateOptionsMenu (menu);
    // menu.add (groupId, itemId, order, textToDisplay);
   menu.add (0, 0, 0, "About");
   menu.add (0, 1, 0, "Print Integers");
    return true;
  }
(b) Process menu selections
public boolean onOptionsItemSelected (MenuItem item)
  {
    int itemID = item.getItemId ();
    if (0 == itemID) // Start About Activity
    {
      Intent intent = new Intent (this, About.class);
      startActivity (intent);
```

- startActivity (Intent);
  return true;
  }
  else if (1 == itemID)
  {
  return true;
  }
  return true;
  }
- 5) Create about.html in the layout folder using a simple LinearLayout.

6) Place a TextView widget in the LinearLayout that displays the text "About Activity"

```
7) Create a new activity called About.java
package edu.pacificu.cs.ClassCode01;
import android.app.Activity;
import android.os.Bundle;
public class About extends Activity
{
    @Override
    public void onCreate (Bundle savedInstanceState)
    {
        super.onCreate (savedInstanceState);
        setContentView (R.layout.about);
    }
}
```

8) Add the activity About to the AndroidManifest.xml

## CS260 Android (Part II)

1) Create an Activity PrintInts.java that will initially display a TextView in code (i.e. versus xml). Simply print "PrintInts Activity" when the activity is started.

```
public class PrintInts extends Activity
ł
  private LinearLayout mRoot;
  private TextView mTextView;
  @Override
  public void onCreate(Bundle savedInstanceState)
  ł
    super.onCreate(savedInstanceState);
    LinearLayout.LayoutParams linearContainerParams =
        new LinearLayout.LayoutParams (
            ViewGroup.LayoutParams.FILL PARENT,
            ViewGroup.LayoutParams.WRAP CONTENT,
            0.0f);
    LinearLayout.LayoutParams linearWidgetParams =
        new LinearLayout.LayoutParams (
            ViewGroup.LayoutParams.FILL PARENT,
            ViewGroup.LayoutParams.FILL PARENT,
            1.0f);
    mRoot = new LinearLayout (this);
    mRoot.setOrientation (LinearLayout.VERTICAL);
    mRoot.setBackgroundColor (Color.LTGRAY);
    mRoot.setLayoutParams (linearContainerParams);
    mTextView = new TextView (this);
    mTextView.setText ("Balance($)");
    mTextView.setTextColor (Color.RED);
    mTextView.setGravity (Gravity.RIGHT);
    mTextView.setLayoutParams (linearWidgetParams);
    mRoot.addView (mTextView);
    setContentView (mRoot);
 }
}
```

2) Pass information between the Activities ClassCode01Activity and PrintIntsActivity.

In ClassCode01Activity

```
Intent intent = new Intent (this, PrintInts.class);
intent.putExtra ("int", 10);
```

In PrintInts Activity

```
Bundle extras = getIntent ().getExtras ();
int value = extras.getInt ("int");
```

3) Using the passed in integer, create a table of values 1 to the integer passed in one row per integer. As a starting point, here is a row in a table with two headings.

```
LinearLayout.LayoutParams linearContainerParams =
     new LinearLayout.LayoutParams (
         ViewGroup.LayoutParams.FILL PARENT,
         ViewGroup.LayoutParams.WRAP CONTENT,
         0.0f);
 LinearLayout.LayoutParams linearWidgetParams =
     new LinearLayout.LayoutParams (
         ViewGroup.LayoutParams.FILL PARENT,
         ViewGroup.LayoutParams.FILL PARENT,
         1.0f);
 TableLayout.LayoutParams tableContainerParams =
     new TableLayout.LayoutParams (
         ViewGroup.LayoutParams.FILL PARENT,
         ViewGroup.LayoutParams.WRAP CONTENT,
         0.0f);
 TableLayout.LayoutParams tableWidgetParams =
     new TableLayout.LayoutParams (
         ViewGroup.LayoutParams.FILL PARENT,
         ViewGroup.LayoutParams.FILL PARENT,
         1.0f);
 TableRow.LayoutParams rowContainerParams =
     new TableRow.LayoutParams (
```

```
ViewGroup.LayoutParams.FILL PARENT,
        ViewGroup.LayoutParams.WRAP CONTENT,
        0.0f);
TableRow.LayoutParams rowWidgetParams =
    new TableRow.LayoutParams (
        ViewGroup.LayoutParams.FILL PARENT,
        ViewGroup.LayoutParams.FILL PARENT,
        1.0f);
mRoot = new LinearLayout (this);
mRoot.setOrientation (LinearLayout.VERTICAL);
mRoot.setBackgroundColor (Color.LTGRAY);
mRoot.setLayoutParams (linearContainerParams);
mTableLayout = new TableLayout (this);
mTableLayout.setOrientation (TableLayout.VERTICAL);
mTableLayout.setBackgroundColor (Color.BLUE);
mTableLayout.setLayoutParams (tableContainerParams);
mRoot.addView (mTableLayout);
mTableRow = new TableRow (this);
mTableRow.setOrientation (TableLayout.VERTICAL);
mTableRow.setBackgroundColor (Color.CYAN);
mTableRow.setLayoutParams (rowContainerParams);
mTableLayout.addView (mTableRow);
mTextView = new TextView (this);
mTextView.setText ("Balance($)");
mTextView.setTextColor (Color.RED);
mTextView.setGravity (Gravity.RIGHT);
mTextView.setLayoutParams (rowWidgetParams);
mTableRow.addView (mTextView);
mTextView = new TextView (this);
mTextView.setText ("Month");
mTextView.setTextColor (Color.RED);
mTextView.setGravity (Gravity.RIGHT);
mTextView.setLayoutParams (rowWidgetParams);
mTableRow.addView (mTextView);
```

setContentView (mRoot);